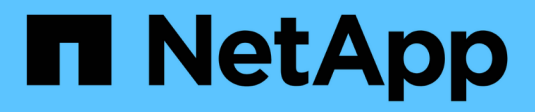

# Controladora

Install and maintain

NetApp April 19, 2024

This PDF was generated from https://docs.netapp.com/es-es/ontap-systems/asa-c250/controller-replace-overview.html on April 19, 2024. Always check docs.netapp.com for the latest.

# Tabla de contenidos

| Controladora                                                                | 1  |
|-----------------------------------------------------------------------------|----|
| Descripción general de la sustitución del módulo del controlador - ASA C250 | 1  |
| Apague el módulo del controlador defectuoso - ASA C250                      | 1  |
| Sustituya el hardware del módulo del controlador: ASA C250.                 | 2  |
| Restaurar y verificar la configuración del sistema - ASA C250               | 14 |
| Vuelva a conectar el sistema y reasignar los discos - ASA C250              | 15 |
| Restauración completa del sistema - ASA C250                                | 18 |

# Controladora

# Descripción general de la sustitución del módulo del controlador - ASA C250

Debe revisar los requisitos previos del procedimiento de reemplazo y seleccionar el correcto para su versión del sistema operativo ONTAP.

- Todas las bandejas de unidades deben funcionar correctamente.
- Si su sistema está en una configuración MetroCluster, debe revisar la sección "Elección del procedimiento de recuperación correcto" para determinar si debe utilizar este procedimiento.
- Debe sustituir el componente con errores por un componente FRU de repuesto que haya recibido de su proveedor.
- Debe sustituir un módulo de controlador por un módulo de controlador del mismo tipo de modelo. No puede actualizar su sistema simplemente reemplazando el módulo del controlador.
- No es posible cambiar ninguna unidad o bandeja de unidades como parte de este procedimiento.
- En este procedimiento, el dispositivo de arranque pasa del controlador dañado al controlador *regrel* de modo que el controlador *regrel* se arranque en la misma versión de ONTAP que el módulo de controlador antiguo.
- Es importante que aplique los comandos de estos pasos en los sistemas correctos:
  - El controlador drinated es el controlador que se va a sustituir.
  - El controlador regrse es el nuevo controlador que está reemplazando el controlador dañado.
  - El controlador *heated* es el controlador que sobrevive.
- Siempre debe capturar el resultado de la consola de la controladora en un archivo de texto.

Esto proporciona un registro del procedimiento para poder solucionar los problemas que puedan surgir durante el proceso de reemplazo.

# Apague el módulo del controlador defectuoso - ASA C250

Para apagar el controlador dañado, debe determinar el estado del controlador y, si es necesario, tomar el control para que el controlador sano siga sirviendo datos del almacenamiento del controlador dañado.

#### Acerca de esta tarea

• Si dispone de un sistema SAN, debe haber comprobado los mensajes de eventos cluster kernelservice show) Para el blade SCSI del controlador dañado. La cluster kernel-service show comando muestra el nombre del nodo, el estado de quórum de ese nodo, el estado de disponibilidad de ese nodo y el estado operativo de ese nodo.

Cada proceso SCSI-blade debe quórum con los otros nodos del clúster. Todos los problemas deben resolverse antes de continuar con el reemplazo.

• Si tiene un clúster con más de dos nodos, debe estar en quórum. Si el clúster no tiene quórum o si una controladora en buen estado muestra falso según su condición, debe corregir el problema antes de apagar

la controladora dañada; consulte "Sincronice un nodo con el clúster".

#### Pasos

1. Si AutoSupport está habilitado, elimine la creación automática de casos invocando un mensaje de AutoSupport: system node autosupport invoke -node \* -type all -message MAINT=number of hours downh

El siguiente mensaje de AutoSupport suprime la creación automática de casos durante dos horas: cluster1:> system node autosupport invoke -node \* -type all -message MAINT=2h

2. Deshabilite la devolución automática de la consola de la controladora en buen estado: storage failover modify -node local -auto-giveback false

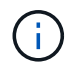

Cuando vea do desea desactivar la devolución automática?, introduzca y.

3. Lleve la controladora dañada al aviso DEL CARGADOR:

| Si el controlador dañado está mostrando            | Realice lo siguiente                                                                                                    |
|----------------------------------------------------|----------------------------------------------------------------------------------------------------|
| El aviso del CARGADOR                              | Vaya al paso siguiente.                                                                                                    |
| Esperando devolución…                              | Pulse Ctrl-C y, a continuación, responda ${\ensuremath{\underline{Y}}}$ cuando se le solicite.                                                                                                    |
| Solicitud del sistema o solicitud de<br>contraseña | Retome o detenga el controlador dañado del controlador en buen<br>estado: storage failover takeover -ofnode<br>impaired_node_name<br>Cuando el controlador dañado muestre esperando devolución,<br>pulse Ctrl-C y, a continuación, responda y. |

# Sustituya el hardware del módulo del controlador: ASA C250

Para sustituir el hardware del módulo de la controladora, debe retirar la controladora dañada, mover los componentes de FRU al módulo de la controladora de reemplazo, instalar el módulo de la controladora de reemplazo en el chasis y, a continuación, arrancar el sistema en modo de mantenimiento.

## Paso 1: Extraiga el módulo del controlador

Debe quitar el módulo de la controladora del chasis cuando sustituya un componente dentro del módulo de la controladora.

Asegúrese de etiquetar los cables para saber de dónde proceden.

Utilice el siguiente vídeo o los pasos tabulados para reemplazar un módulo de controlador:

Animación: Sustituya un módulo de controlador

1. Si usted no está ya conectado a tierra, correctamente tierra usted mismo.

i.

- 2. Desconecte las fuentes de alimentación del módulo del controlador de la fuente.
- 3. Suelte los retenes del cable de alimentación y, a continuación, desenchufe los cables de las fuentes de alimentación.
- 4. Inserte el índice en el mecanismo de bloqueo de ambos lados del módulo del controlador, presione la palanca con el pulgar y tire suavemente del controlador a unas pocas pulgadas del chasis.

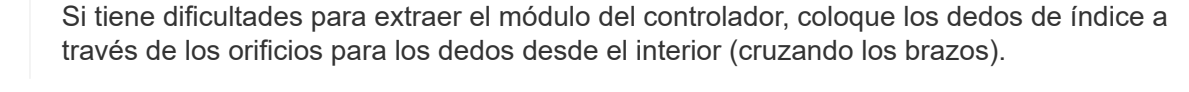

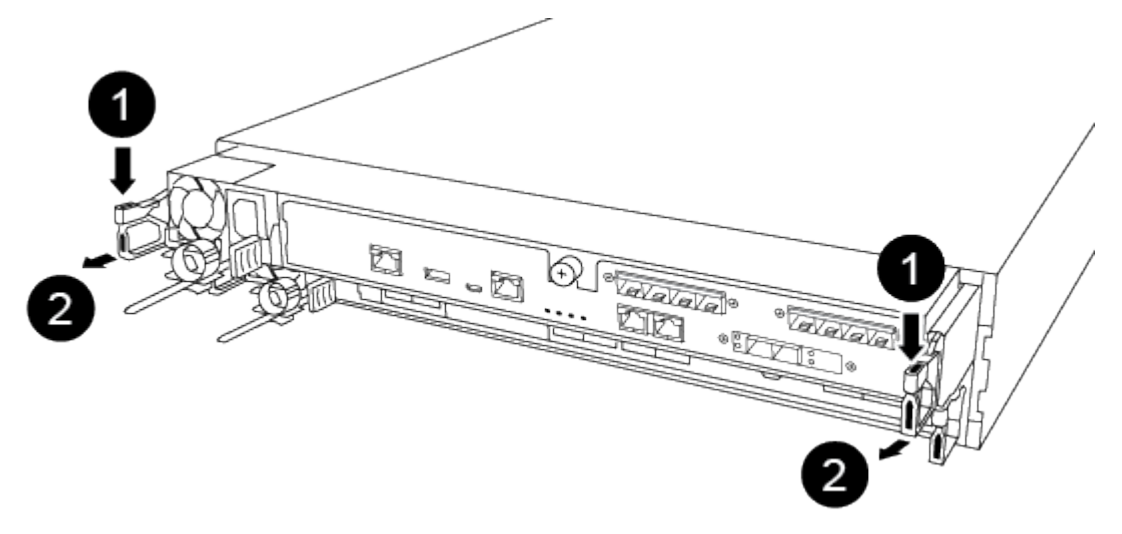

| 0 | Palanca             |
|---|---------------------|
| 2 | Mecanismo de cierre |

- 5. Con ambas manos, sujete los lados del módulo del controlador y extráigalo suavemente del chasis y configúrelo sobre una superficie plana y estable.
- 6. Gire el tornillo de mano de la parte frontal del módulo del controlador hacia la izquierda y abra la cubierta del módulo del controlador.

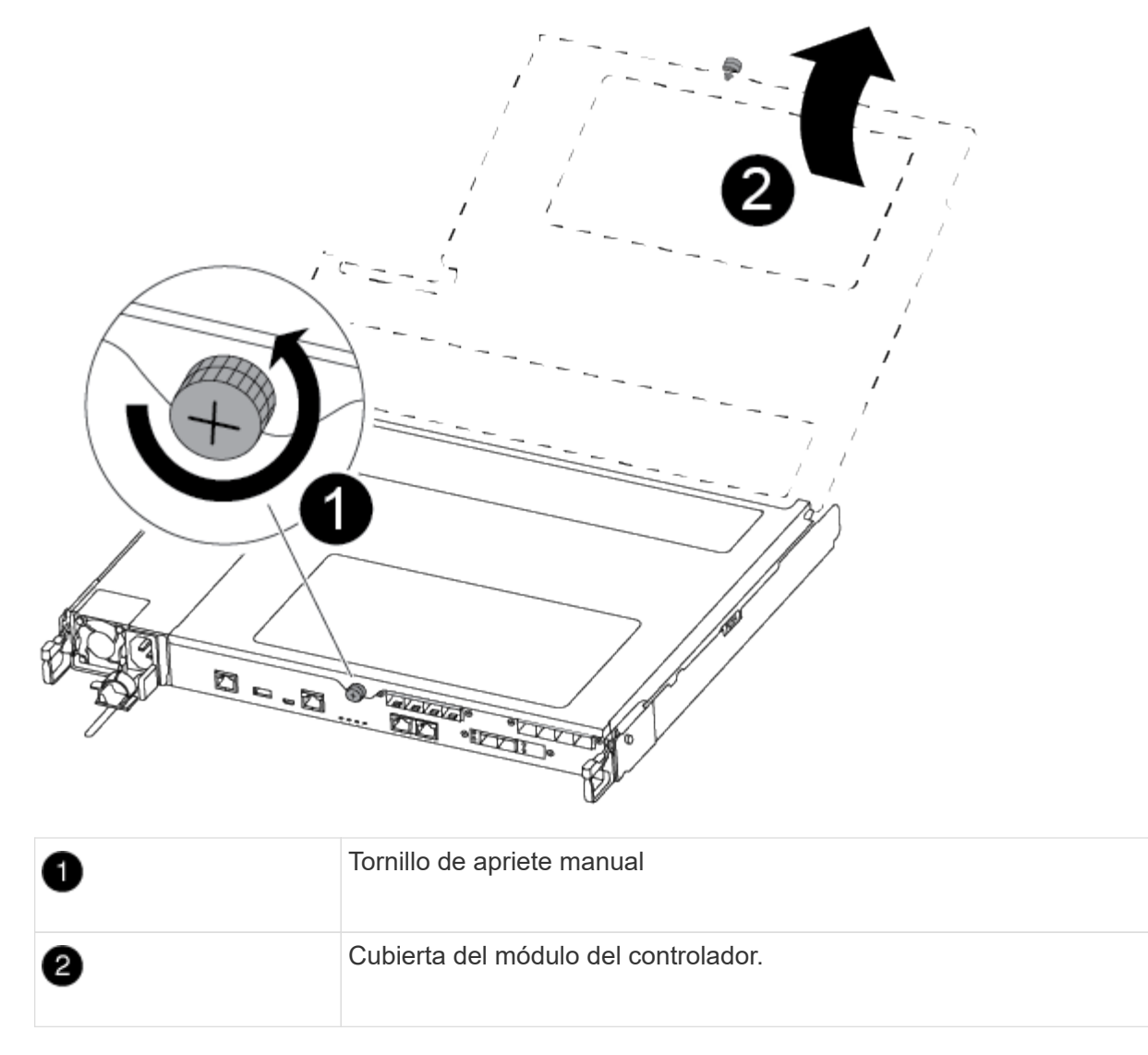

7. Levantar la tapa del conducto de aire.

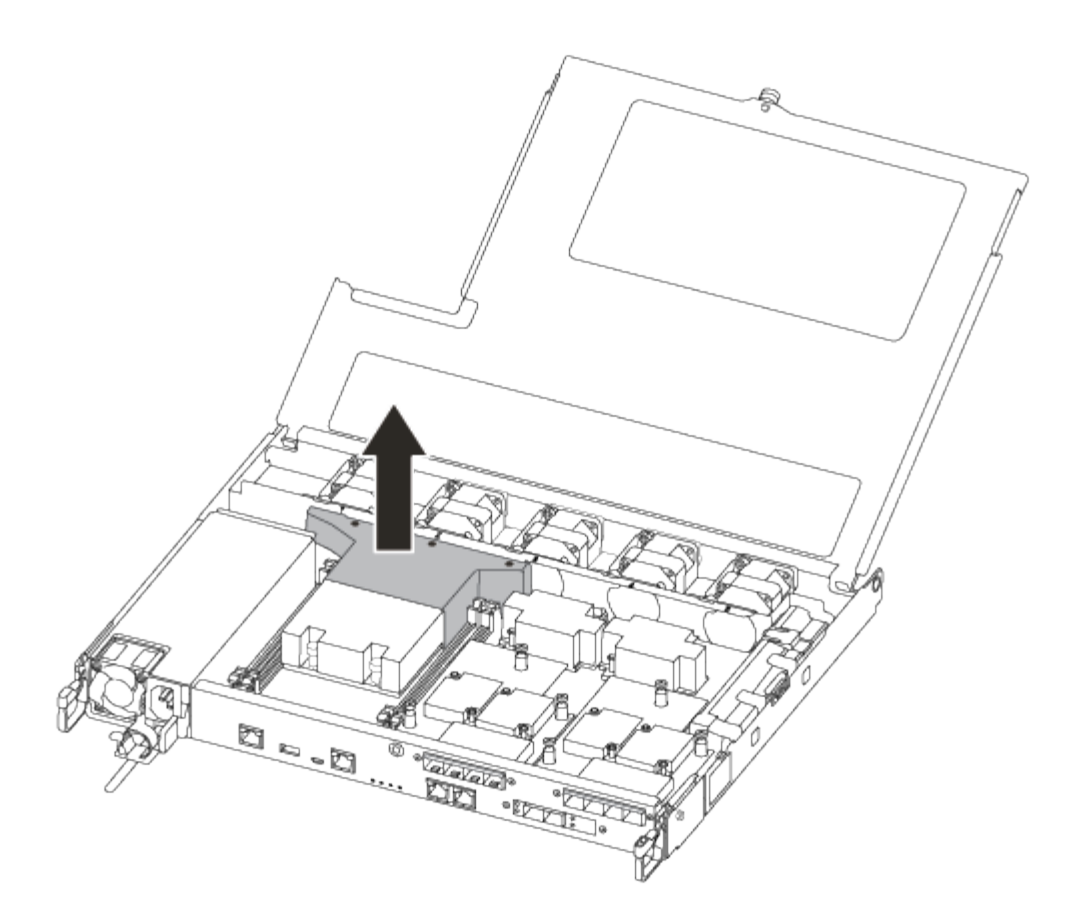

# Paso 2: Mueva la fuente de alimentación

Debe mover la fuente de alimentación del módulo del controlador dañado al módulo del controlador de repuesto cuando sustituya un módulo del controlador.

- 1. Desconecte la fuente de alimentación.
- 2. Abra el retenedor del cable de alimentación y, a continuación, desconecte el cable de alimentación de la fuente de alimentación.
- 3. Desconecte el cable de alimentación de la fuente de alimentación.
- 4. Gire el mango de la leva de forma que pueda utilizarse para extraer la fuente de alimentación del módulo del controlador mientras presiona la lengüeta de bloqueo.

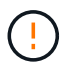

No ejerza una fuerza excesiva al deslizar el módulo del controlador hacia el chasis para evitar dañar los conectores.

El suministro de alimentación es corto. Utilice siempre dos manos para apoyarlo cuando lo extraiga del módulo del controlador de modo que no se mueva repentinamente del módulo del controlador y le herir.

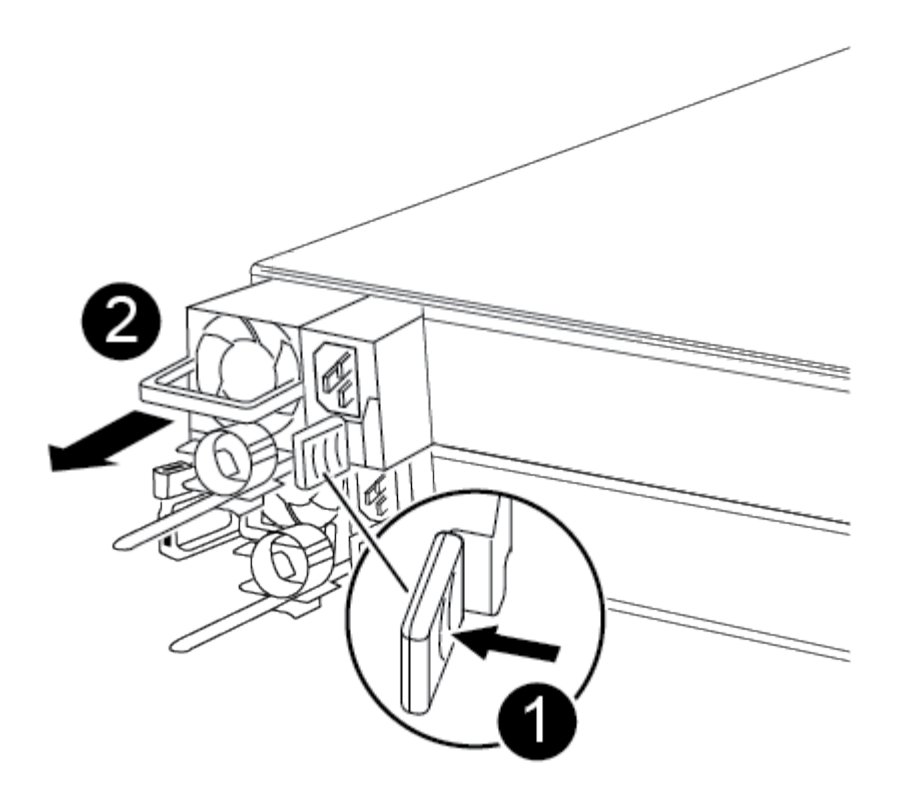

| 1 | Lengüeta azul de bloqueo de la fuente de alimentación |
|---|-------------------------------------------------------|
| 2 | Suministro de alimentación                            |

- 5. Mueva la fuente de alimentación al nuevo módulo de controlador y, a continuación, instálela.
- 6. Con ambas manos, sujete y alinee los bordes de la fuente de alimentación con la abertura del módulo del controlador y, a continuación, empuje suavemente la fuente de alimentación en el módulo del controlador hasta que la lengüeta de bloqueo encaje en su sitio.

Las fuentes de alimentación sólo se acoplarán correctamente al conector interno y se bloquearán de una manera.

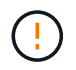

Para evitar dañar el conector interno, no ejerza demasiada fuerza al deslizar la fuente de alimentación hacia el sistema.

#### Paso 3: Mueva los ventiladores

Debe mover los ventiladores del módulo de la controladora dañada al módulo de sustitución cuando sustituya un módulo de la controladora con fallos.

1. Retire el módulo del ventilador pinzando el lado del módulo del ventilador y, a continuación, levante el módulo del ventilador para extraerlo del módulo del controlador.

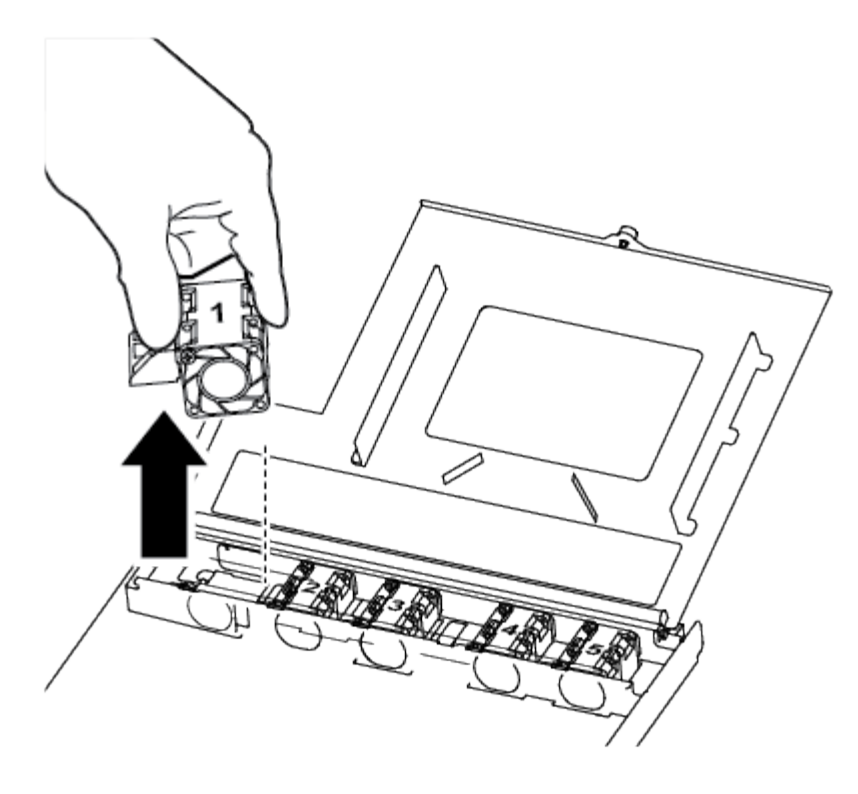

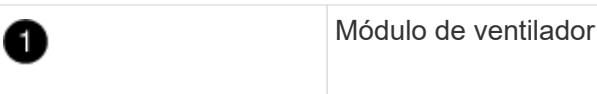

- Mueva el módulo del ventilador al módulo del controlador de repuesto, alinee los bordes del módulo del ventilador con la abertura del módulo del controlador y, a continuación, deslice el módulo del ventilador hacia adentro.
- 3. Repita estos pasos para los módulos de ventilador restantes.

## Paso 4: Mueva el soporte de arranque

Debe mover el dispositivo de soporte de arranque del módulo del controlador defectuoso al módulo del controlador de sustitución.

Necesita un destornillador Phillips magnético número 1 para quitar el tornillo que sujeta el soporte del maletero en su lugar. Debido a las limitaciones de espacio dentro del módulo del controlador, también debe tener un imán para transferir el tornillo a para que no se pierda.

1. Localice y mueva el soporte del arranque desde el módulo de la controladora dañada hasta el módulo de la controladora de sustitución.

El soporte del maletero se encuentra debajo de la cubierta del conducto de aire que quitó anteriormente en este procedimiento.

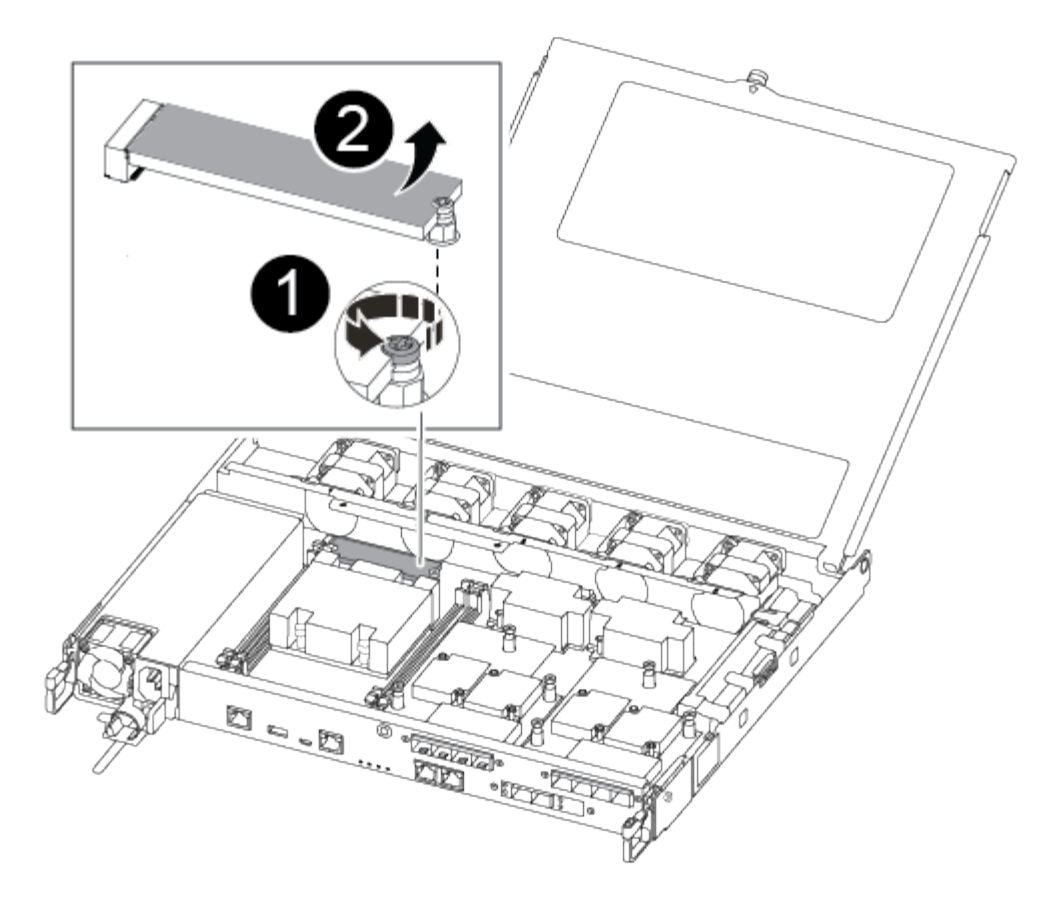

| 1 | Retire el tornillo que fija el soporte de arranque a la placa base en el módulo del controlador dañado. |
|---|----------------------------------------------------------------------------------------------------|
| 2 | Levante el soporte del maletero para extraerlo del módulo del controlador dañado.                       |

- 2. Con el destornillador magnético número 1, retire el tornillo del soporte del maletero y colóquelo a un lado de forma segura en el imán.
- 3. Levante suavemente el soporte del maletero directamente del zócalo y alinéelo en su lugar en el módulo de controlador de repuesto.
- 4. Con el destornillador magnético número 1, inserte y apriete el tornillo del soporte de arranque.

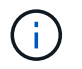

No aplique fuerza al apretar el tornillo en el soporte del maletero; puede que lo agriete.

## Paso 5: Mueva los DIMM

Para mover los módulos DIMM, búsquelos y muévalos del controlador dañado al controlador de recambio y siga la secuencia específica de pasos.

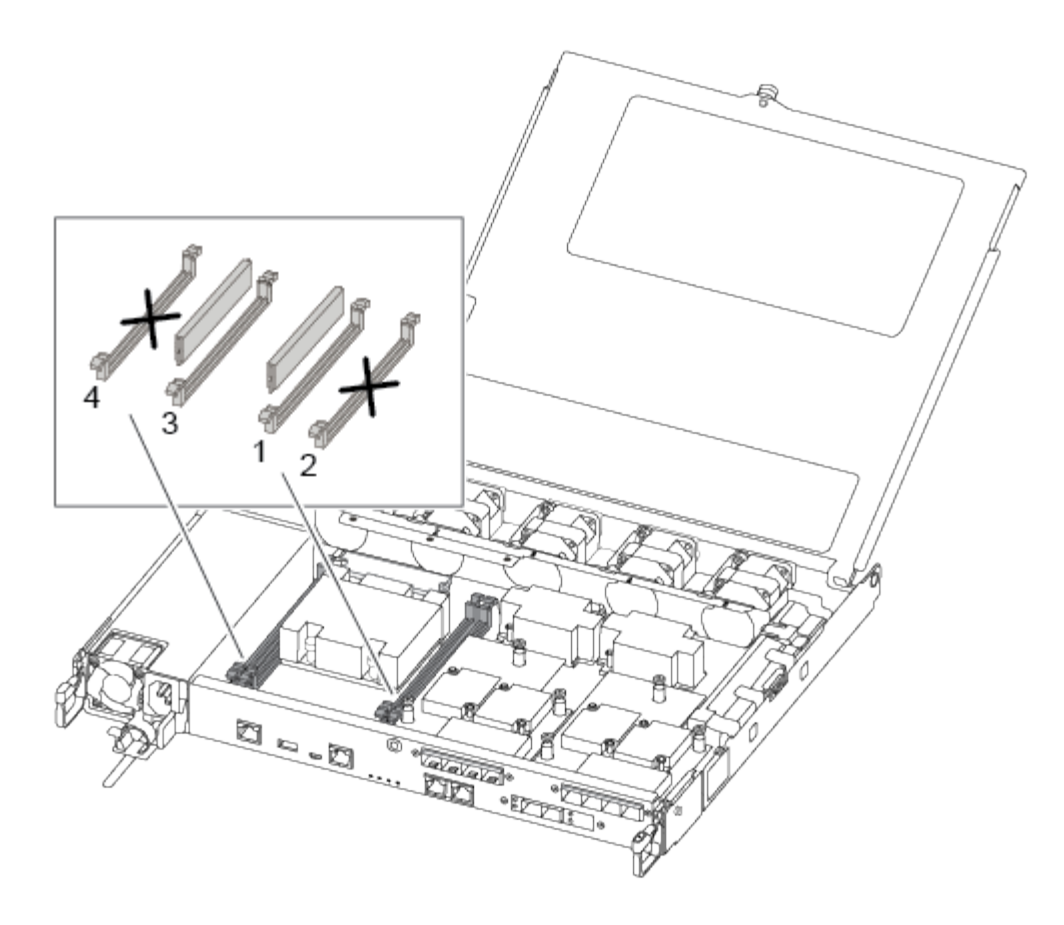

÷.

Instale cada módulo DIMM en la misma ranura que ocupa en el módulo de controlador dañado.

1. Separe lentamente las lengüetas del eyector del DIMM a ambos lados del módulo DIMM y extraiga el módulo DIMM de la ranura.

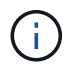

Sujete el módulo DIMM por los bordes para evitar la presión sobre los componentes de la placa de circuitos DIMM.

- 2. Localice la ranura DIMM correspondiente en el módulo de la controladora de reemplazo.
- Asegúrese de que las lengüetas del expulsor DIMM del zócalo del DIMM están en posición abierta y, a continuación, inserte el DIMM directamente en el zócalo.

Los módulos DIMM se ajustan firmemente al zócalo. Si no es así, vuelva a insertar el DIMM para alinearlo con el zócalo.

- 4. Inspeccione visualmente el módulo DIMM para comprobar que está alineado de forma uniforme y completamente insertado en el zócalo.
- 5. Repita estos pasos para el DIMM restante.

#### Paso 6: Mover una tarjeta mezzanine

Para mover una tarjeta mezzanine, debe quitar el cableado y cualquier QSFP e SFP de los puertos, mover la tarjeta mezzanine a la controladora de reemplazo, reinstalar cualquier QSFP y SFP en los puertos y cablear los puertos.

1. Localice y mueva las tarjetas mezzanine del módulo de la controladora afectada.

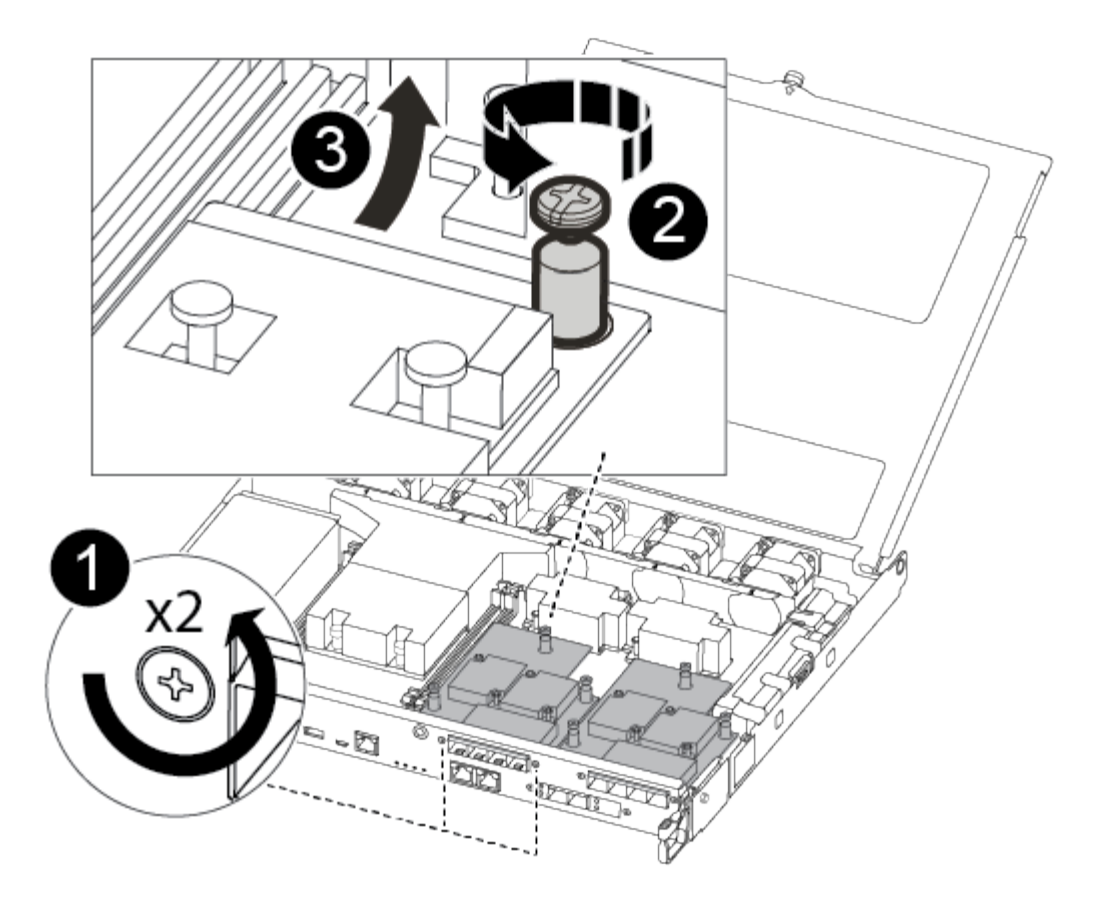

| 1 | Retire los tornillos de la cara del módulo del controlador. |
|---|-------------------------------------------------------------|
| 2 | Afloje el tornillo del módulo del controlador.              |
| 3 | Mueva la tarjeta mezzanine                                  |

2. Desconecte cualquier cableado asociado con la tarjeta mezzanine.

Asegúrese de etiquetar los cables para saber de dónde proceden.

- a. Retire cualquier módulo SFP o QSFP que pueda estar en la tarjeta mezzanine y colóquelo aparte.
- b. Con el destornillador magnético número 1, retire los tornillos de la cara del módulo del controlador dañado y de la tarjeta mezzanine y déjelos a un lado de forma segura en el imán.
- c. Levante suavemente la tarjeta mezzanine para extraerla del zócalo y muévela a la misma posición en la controladora de reemplazo.
- d. Alinee suavemente la tarjeta intermedia en su lugar en el controlador de repuesto.
- e. Con el destornillador magnético número 1, inserte y apriete los tornillos de la cara del módulo del controlador de repuesto y de la tarjeta mezzanine.

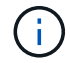

No aplique fuerza al apretar el tornillo de la tarjeta mezzanine, ya que puede romperlo.

3. Repita estos pasos si hay otra tarjeta intermedia en el módulo de controlador dañado.

4. Inserte los módulos SFP o QSFP que se han extraído en la tarjeta mezzanine.

## Paso 7: Mueva la batería NV

Al sustituir el módulo del controlador, debe mover la batería NV del módulo del controlador dañado al módulo del controlador de reemplazo.

1. Localice y mueva la batería de NVMEM desde el módulo de la controladora con deficiencias al módulo de la controladora de reemplazo.

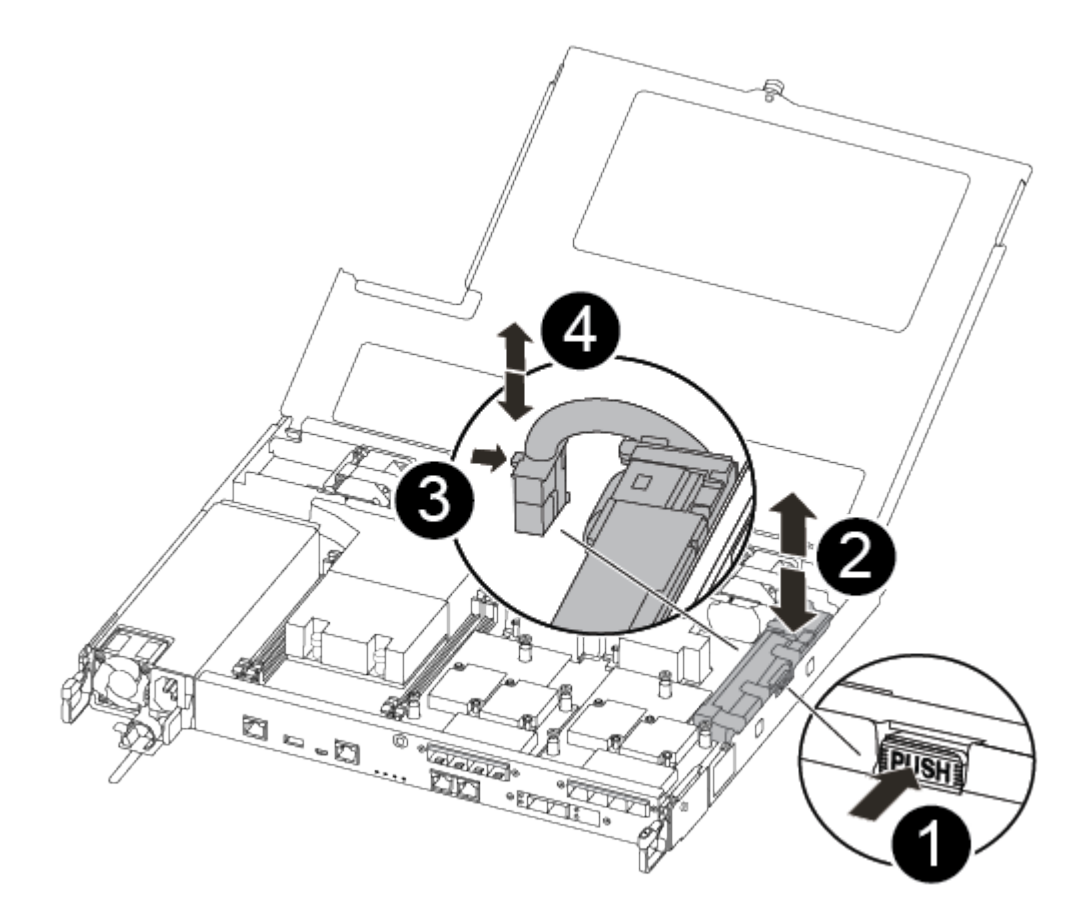

| 0 | Apriete la abrazadera de la cara del enchufe de la batería.                    |
|---|--------------------------------------------------------------------------------|
| 2 | Desconecte el cable de la batería de la toma.                                  |
| 3 | Sujete la batería y presione LA lengüeta azul de bloqueo marcada CON LA TECLA. |
| 4 | Levante la batería para extraerla del soporte y del módulo del controlador.    |

- 2. Localice el enchufe de la batería y apriete el clip en la parte frontal del enchufe de la batería para liberar el enchufe de la toma.
- 3. Sujete la batería, presione LA lengüeta de bloqueo azul marcada Y, a continuación, levante la batería para sacarla del soporte y del módulo del controlador.

- 4. Localice el soporte de la batería NV correspondiente en el módulo del controlador de repuesto y alinee la batería NV con el soporte de la batería.
- 5. Inserte el enchufe de la batería NV en la toma.
- 6. Deslice la batería hacia abajo a lo largo de la pared lateral de chapa metálica hasta que las lengüetas de soporte del gancho lateral de la pared entren en las ranuras de la batería y el pestillo de la batería se acople y haga clic en la abertura de la pared lateral.
- 7. Presione firmemente la batería para asegurarse de que está bloqueada en su lugar.

## Paso 8: Instale el módulo del controlador

Una vez que todos los componentes se han movido del módulo de controlador dañado al módulo de controlador de repuesto, debe instalar el módulo de controlador de repuesto en el chasis y, a continuación, reiniciarlo en modo de mantenimiento.

Puede utilizar las siguientes ilustraciones o los pasos escritos para instalar el módulo de la controladora de reemplazo en el chasis.

1. Si aún no lo ha hecho, instale el conducto de aire.

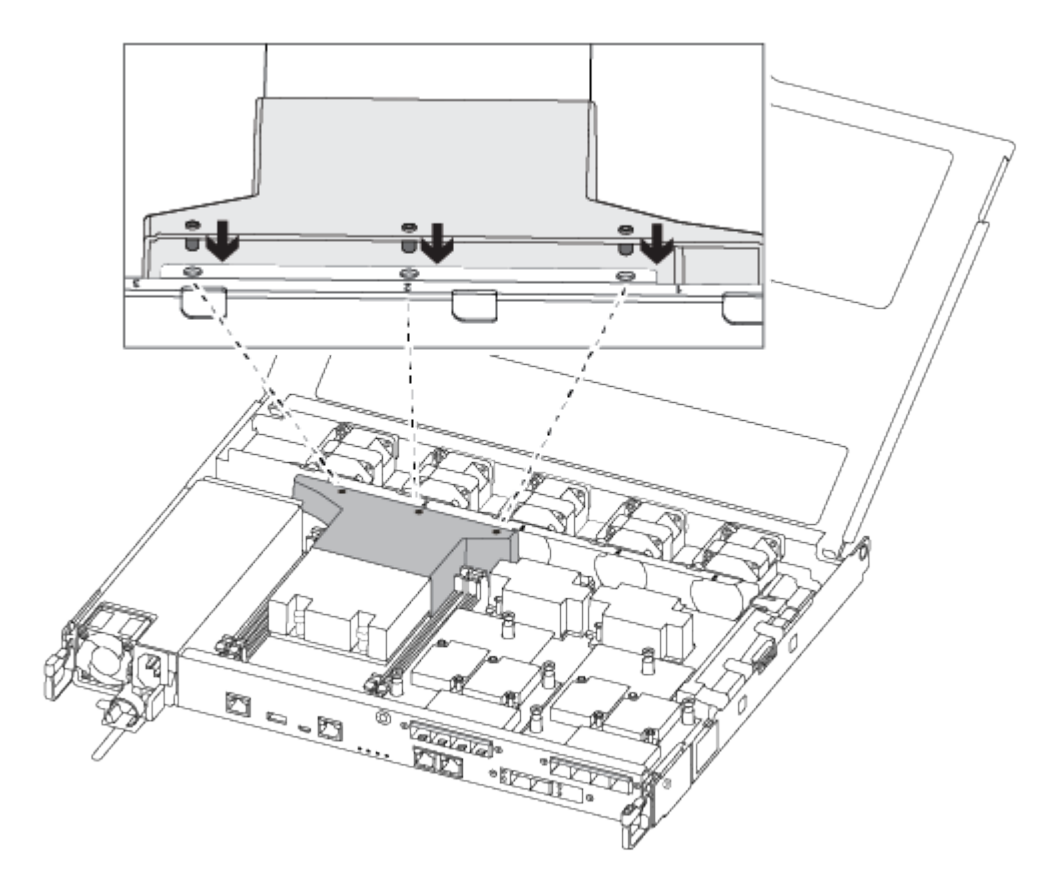

2. Cierre la cubierta del módulo del controlador y apriete el tornillo de mariposa.

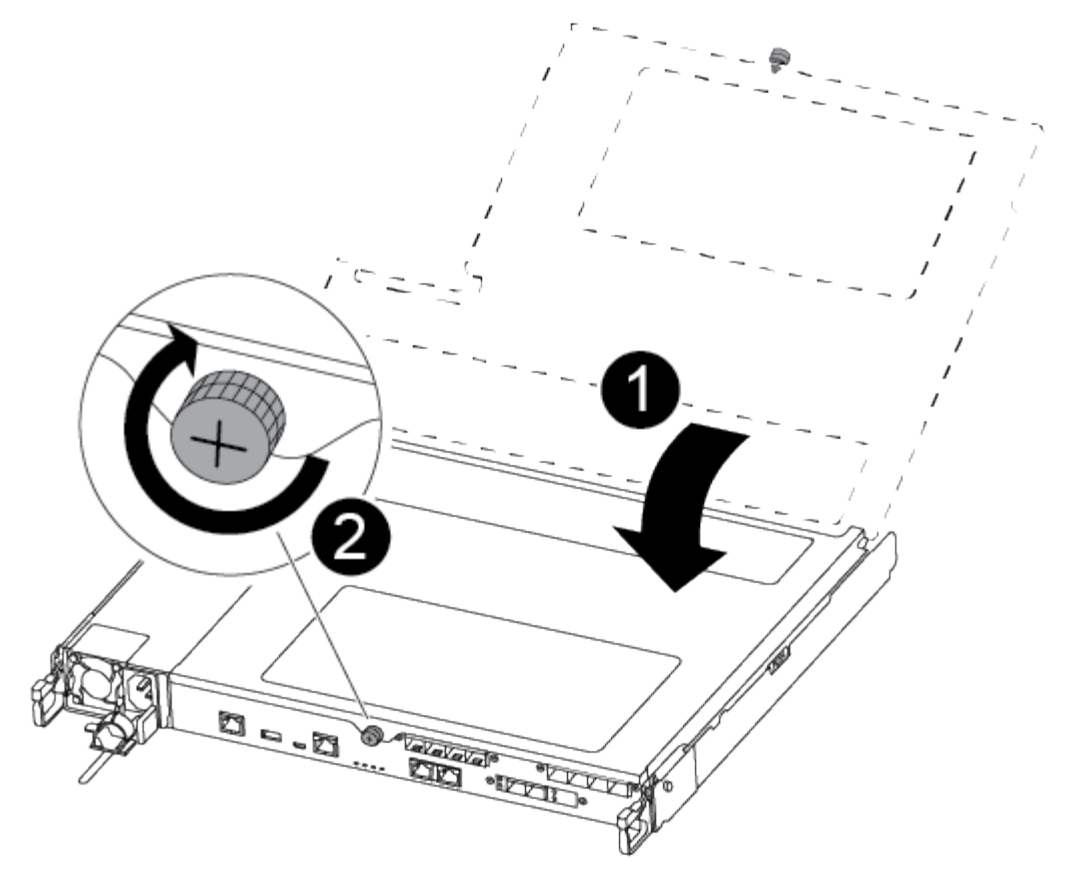

| 0 | Cubierta del módulo del controlador |
|---|-------------------------------------|
| 2 | Tornillo de apriete manual          |

3. Alinee el extremo del módulo del controlador con la abertura del chasis y, a continuación, empuje suavemente el módulo del controlador hasta la mitad del sistema.

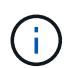

No inserte completamente el módulo de la controladora en el chasis hasta que se le indique hacerlo.

4. Cablee los puertos de gestión y consola de manera que pueda acceder al sistema para realizar las tareas en las secciones siguientes.

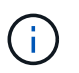

Conectará el resto de los cables al módulo del controlador más adelante en este procedimiento.

- 5. Inserte el módulo de la controladora en el chasis:
- 6. Asegúrese de que los brazos del mecanismo de bloqueo están bloqueados en la posición completamente extendida.
- 7. Con ambas manos, alinee y deslice suavemente el módulo del controlador en los brazos del mecanismo de bloqueo hasta que se detenga.
- 8. Coloque los dedos de índice a través de los orificios de los dedos desde el interior del mecanismo de bloqueo.

- 9. Presione los pulgares hacia abajo en las lengüetas naranjas situadas en la parte superior del mecanismo de bloqueo y empuje suavemente el módulo del controlador sobre el tope.
- 10. Suelte los pulgares de la parte superior de los mecanismos de bloqueo y siga presionando hasta que los mecanismos de bloqueo encajen en su lugar.

El módulo de la controladora comienza a arrancar tan pronto como se asienta completamente en el chasis. Esté preparado para interrumpir el proceso de arranque.

El módulo del controlador debe estar completamente insertado y alineado con los bordes del chasis.

# Restaurar y verificar la configuración del sistema - ASA C250

Tras completar el reemplazo y el arranque del hardware en modo de mantenimiento, debe verificar la configuración del sistema de bajo nivel de la controladora de reemplazo y volver a configurar los ajustes del sistema según sea necesario.

# Paso 1: Configurar y verificar la hora del sistema después de sustituir el controlador

Debe comprobar la hora y la fecha del módulo de la controladora de sustitución en comparación con el módulo de controladora en buen estado de un par de alta disponibilidad o con un servidor de tiempo fiable en una configuración independiente. Si la hora y la fecha no coinciden, debe reiniciarlas en el módulo del controlador de repuesto para evitar posibles interrupciones en los clientes debido a diferencias de tiempo.

#### Acerca de esta tarea

Es importante que aplique los comandos en los pasos de los sistemas correctos:

- El nodo *regrUSTITUCION* es el nuevo nodo que reemplazó al nodo dañado como parte de este procedimiento.
- El nodo heated es el compañero de alta disponibilidad del nodo regrel.

#### Pasos

- 1. Si el nodo *reader* no está en el aviso del CARGADOR, detenga el sistema en el símbolo del sistema del CARGADOR.
- 2. En el nodo Healthy, compruebe la hora del sistema: cluster date show

La fecha y la hora se basan en la zona horaria configurada.

3. En el símbolo del SISTEMA del CARGADOR, compruebe la fecha y la hora del nodo regrel: show date

La fecha y la hora se indican en GMT.

- 4. Si es necesario, establezca la fecha en GMT en el nodo de reemplazo: set date mm/dd/yyyy
- 5. Si es necesario, establezca la hora en GMT del nodo de reemplazo: set time hh:mm:ss
- 6. En el símbolo del SISTEMA del CARGADOR, confirme la fecha y la hora del nodo regrel: show date

La fecha y la hora se indican en GMT.

# Paso 2: Verifique y configure el estado de alta disponibilidad de la controladora

Debe comprobar el HA estado del módulo de la controladora y, si es necesario, actualice el estado para que coincida con la configuración del sistema.

1. En el modo de mantenimiento del nuevo módulo de controlador, compruebe que todos los componentes muestran lo mismo HA provincia: ha-config show

El estado de alta disponibilidad debe ser el mismo para todos los componentes.

2. Si el estado del sistema mostrado del módulo del controlador no coincide con la configuración del sistema, defina el HA estado para el módulo de la controladora: ha-config modify controller ha-state

El valor de la condición de alta disponibilidad puede ser uno de los siguientes:

- ∘ ha
- mcc
- mccip
- ∘ no ha
- 3. Si el estado del sistema mostrado del módulo del controlador no coincide con la configuración del sistema, defina el HA estado para el módulo de la controladora: ha-config modify controller ha-state
- 4. Confirme que el ajuste ha cambiado: ha-config show

# Vuelva a conectar el sistema y reasignar los discos - ASA C250

Continúe con el procedimiento de sustitución presentando el almacenamiento y confirmando la reasignación del disco.

## Paso 1: Recuperar el sistema

Vuelva a conectar los cables de las conexiones de red y almacenamiento del módulo del controlador.

#### Pasos

- 1. Recuperar el sistema.
- 2. Compruebe que el cableado sea correcto mediante el "Active IQ Config Advisor".
  - a. Descargue e instale Config Advisor.
  - b. Introduzca la información del sistema de destino y haga clic en Collect Data.
  - c. Haga clic en la ficha cableado y, a continuación, examine la salida. Asegúrese de que se muestren todas las bandejas de discos y todos los discos aparecen en el resultado, corrigiendo los problemas de cableado que encuentre.
  - d. Compruebe otro cableado haciendo clic en la ficha correspondiente y, a continuación, examinando el resultado de Config Advisor.

## Paso 2: Reasignar discos

Si el sistema de almacenamiento está en un par de alta disponibilidad, el ID del sistema del nuevo módulo de

controladora se asigna automáticamente a los discos cuando se produce la devolución al final del procedimiento. Debe confirmar el cambio de ID del sistema al arrancar el controlador *reboot* y, a continuación, comprobar que se ha implementado el cambio.

Este procedimiento solo se aplica a sistemas que ejecutan ONTAP en una pareja de ha.

- 1. Si el controlador *reader* está en modo de mantenimiento (mostrando la \*> Salga del modo de mantenimiento y vaya al símbolo del sistema del CARGADOR: halt
- 2. Desde el símbolo DEL SISTEMA DEL CARGADOR en el controlador *reboot*, arranque el controlador, introduciendo y Si se le solicita que anule el ID del sistema debido a una discrepancia de ID del sistema:
- 3. Espere hasta la Waiting for giveback... El mensaje se muestra en la consola del controlador *regrse* y, a continuación, en el controlador en buen estado, compruebe que el nuevo ID del sistema asociado se ha asignado automáticamente: storage failover show

En el resultado del comando, debería ver un mensaje donde se indica que el ID del sistema ha cambiado en la controladora dañada, con lo que se muestran los ID anteriores y los nuevos correctos. En el ejemplo siguiente, el nodo 2 debe ser sustituido y tiene un ID de sistema nuevo de 151759706.

| nodel> `storage failover show` |         |          |                      |
|--------------------------------|---------|----------|----------------------|
|                                |         | Takeover |                      |
| Node                           | Partner | Possible | State Description    |
|                                |         |          |                      |
|                                |         |          |                      |
| nodel                          | node2   | false    | System ID changed on |
| partner (Old:                  |         |          |                      |
|                                |         |          | 151759755, New:      |
| 151759706), In takeover        |         |          |                      |
| node2                          | nodel   | _        | Waiting for giveback |
| (HA mailboxes)                 |         |          |                      |
|                                |         |          |                      |

- 4. Desde la controladora en buen estado, compruebe que se han guardado los núcleo:
  - a. Cambie al nivel de privilegio avanzado: set -privilege advanced

Usted puede responder Y cuando se le solicite que continúe en el modo avanzado. Aparece el símbolo del sistema del modo avanzado (\*>).

- b. Guarde sus núcleo: system node run -node local-node-name partner savecore
- c. Espere a que el comando "avecore" se complete antes de emitir la devolución.

Puede introducir el siguiente comando para supervisar el progreso del comando savecoore: system node run -node *local-node-name* partner savecore -s

- d. Vuelva al nivel de privilegio de administrador: set -privilege admin
- 5. Si el sistema de almacenamiento tiene configurado el cifrado de volúmenes o el almacenamiento, debe restaurar la funcionalidad de cifrado de volúmenes o almacenamiento usando uno de los siguientes procedimientos, en función de si usa la gestión de claves externa o incorporada:
  - "Restaure las claves de cifrado de gestión de claves incorporadas"

- "Restaure las claves de cifrado de gestión de claves externas"
- 6. Devolver la controladora:
  - a. Desde la controladora en buen estado, proporcione almacenamiento a la controladora que sustituyó: storage failover giveback -ofnode replacement\_node\_name

La controladora *reader* recupera su almacenamiento y completa el arranque.

Si se le solicita que anule el ID del sistema debido a una falta de coincidencia de ID del sistema, debe introducir y.

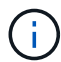

Si el retorno se vetó, puede considerar la sustitución de los vetos.

"Busque el contenido de Configuración de alta disponibilidad para su versión de ONTAP 9"

a. Una vez finalizada la devolución, confirme que el par de alta disponibilidad está en buen estado y que la toma de control es posible: storage failover show

La salida de storage failover show El comando no debe incluir el ID del sistema cambiado en el mensaje del partner.

7. Compruebe que los discos se han asignado correctamente: storage disk show -ownership

Los discos que pertenecen al controlador *regrel* deben mostrar el nuevo ID del sistema. En el ejemplo siguiente, los discos propiedad del nodo 1 ahora muestran el nuevo ID del sistema, 1873775277:

nodel> `storage disk show -ownership`
Disk Aggregate Home Owner DR Home Home ID Owner ID DR Home ID
Reserver Pool
----- ---1.0.0 aggr0\_1 nodel node1 - 1873775277 1873775277 1873775277 Pool0
1.0.1 aggr0\_1 nodel node1 1873775277 1873775277 1873775277 Pool0
.
.
.

8. Si el sistema está en una configuración MetroCluster, supervise el estado de la controladora: metrocluster node show

La configuración de MetroCluster tarda unos minutos después del reemplazo y vuelve a su estado normal, momento en el que cada controladora mostrará un estado configurado, con mirroring de DR habilitado y un modo normal. La metrocluster node show -fields node-systemid El resultado del comando muestra el ID del sistema antiguo hasta que la configuración de MetroCluster vuelve a ser un estado normal.

9. Si la controladora está en una configuración MetroCluster, según el estado del MetroCluster, compruebe que el campo ID de inicio de recuperación ante desastres muestra el propietario original del disco si el propietario original es una controladora del sitio de recuperación ante desastres.

Esto es necesario si se cumplen las dos opciones siguientes:

- · La configuración de MetroCluster está en estado de conmutación.
- El controlador *regrse* es el propietario actual de los discos del sitio de recuperación ante desastres.

"Cambios en la propiedad de disco durante la toma de control de alta disponibilidad y el cambio de MetroCluster en una configuración MetroCluster de cuatro nodos"

10. Si su sistema está en una configuración MetroCluster, compruebe que cada controladora está configurada: metrocluster node show - fields configuration-state

```
nodel siteA::> metrocluster node show -fields configuration-state
dr-group-id
                cluster node configuration-state
_____
                 ----- -----
_____
1 nodel siteA
                node1mcc-001
                                  configured
1 node1_siteA
               node1mcc-002 configured
1 nodel siteB
                node1mcc-003
                                 configured
1 nodel siteB nodelmcc-004 configured
4 entries were displayed.
```

- 11. Compruebe que los volúmenes esperados estén presentes para cada controladora: vol show -node node-name
- 12. Si deshabilitó la toma de control automática al reiniciar, habilite esa función desde la controladora en buen estado: storage failover modify -node replacement-node-name -onreboot true

# Restauración completa del sistema - ASA C250

Para restaurar el funcionamiento completo del sistema, debe restaurar la configuración del cifrado de almacenamiento de NetApp (si es necesario), instalar licencias para la nueva controladora y devolver la pieza con error a NetApp, como se describe en las instrucciones de RMA que se incluyen en el kit.

## Paso 1: Instalar las licencias para la controladora de reemplazo en ONTAP

Debe instalar licencias nuevas para el nodo *retor* si el nodo dañado utilizaba funciones de ONTAP que requieren una licencia estándar (bloqueo de nodo). Para funciones con licencias estándar, cada nodo del clúster debe tener su propia clave para la función.

#### Acerca de esta tarea

Hasta que instale las claves de licencia, las funciones que requieren licencias estándar siguen estando disponibles para el nodo *reader*. Sin embargo, si el nodo dañado era el único nodo del clúster con una licencia

de la función, no se permiten cambios de configuración en la función. Además, el uso de funciones sin licencia en el nodo podría descumplir con las normativas de su acuerdo de licencia, de modo que debe instalar la clave de licencia o las claves de reemplazo en el Lo antes posible. del nodo *reassement*.

#### Antes de empezar

Las claves de licencia deben tener el formato de 28 caracteres.

Dispone de un período de gracia de 90 días para instalar las claves de licencia. Una vez transcurrido el período de gracia, se invalidarán todas las licencias antiguas. Después de instalar una clave de licencia válida, dispone de 24 horas para instalar todas las claves antes de que finalice el período de gracia.

#### Pasos

1. Si necesita claves de licencia nuevas, obtenga claves de licencia de reemplazo en el "Sitio de soporte de NetApp" En la sección My Support, en licencias de software.

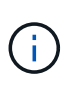

Las claves de licencia nuevas que necesita se generan automáticamente y se envían a la dirección de correo electrónico que está registrada. Si no recibe el correo electrónico con las claves de licencia en un plazo de 30 días, debe ponerse en contacto con el soporte técnico.

- 2. Instale cada clave de licencia: system license add -license-code license-key, license-key...
- 3. Elimine las licencias antiguas, si lo desea:
  - a. Comprobar si hay licencias no utilizadas: license clean-up -unused -simulate
  - b. Si la lista parece correcta, elimine las licencias no utilizadas: license clean-up -unused

## Paso 2: Verifique las LIF y registre el número de serie

Antes de devolver el nodo *reader* al servicio, debe comprobar que las LIF se encuentran en sus puertos principales y registrar el número de serie del nodo *reader* si AutoSupport está habilitado y restablecer la devolución automática.

#### Pasos

1. Compruebe que las interfaces lógicas están reportando a sus puertos y servidores domésticos: network interface show -is-home false

Si alguno de los LIF se muestra como false, este se revierte a sus puertos principales: network interface revert -vserver \* -lif \*

- 2. Registre el número de serie del sistema con el soporte de NetApp.
  - Si AutoSupport está habilitado, envíe un mensaje de AutoSupport para registrar el número de serie.
  - Si AutoSupport no está habilitado, llame al "Soporte de NetApp" para registrar el número de serie.
- 3. Si se activó una ventana de mantenimiento de AutoSupport, finalice mediante el system node autosupport invoke -node \* -type all -message MAINT=END comando.
- 4. Si la devolución automática está desactivada, vuelva a habilitarla: storage failover modify -node local -auto-giveback true

# Paso 3: Devuelva la pieza que falló a NetApp

Devuelva la pieza que ha fallado a NetApp, como se describe en las instrucciones de RMA que se suministran con el kit. Consulte "Retorno de artículo sustituciones" para obtener más información.

#### Información de copyright

Copyright © 2024 NetApp, Inc. Todos los derechos reservados. Imprimido en EE. UU. No se puede reproducir este documento protegido por copyright ni parte del mismo de ninguna forma ni por ningún medio (gráfico, electrónico o mecánico, incluidas fotocopias, grabaciones o almacenamiento en un sistema de recuperación electrónico) sin la autorización previa y por escrito del propietario del copyright.

El software derivado del material de NetApp con copyright está sujeto a la siguiente licencia y exención de responsabilidad:

ESTE SOFTWARE LO PROPORCIONA NETAPP «TAL CUAL» Y SIN NINGUNA GARANTÍA EXPRESA O IMPLÍCITA, INCLUYENDO, SIN LIMITAR, LAS GARANTÍAS IMPLÍCITAS DE COMERCIALIZACIÓN O IDONEIDAD PARA UN FIN CONCRETO, CUYA RESPONSABILIDAD QUEDA EXIMIDA POR EL PRESENTE DOCUMENTO. EN NINGÚN CASO NETAPP SERÁ RESPONSABLE DE NINGÚN DAÑO DIRECTO, INDIRECTO, ESPECIAL, EJEMPLAR O RESULTANTE (INCLUYENDO, ENTRE OTROS, LA OBTENCIÓN DE BIENES O SERVICIOS SUSTITUTIVOS, PÉRDIDA DE USO, DE DATOS O DE BENEFICIOS, O INTERRUPCIÓN DE LA ACTIVIDAD EMPRESARIAL) CUALQUIERA SEA EL MODO EN EL QUE SE PRODUJERON Y LA TEORÍA DE RESPONSABILIDAD QUE SE APLIQUE, YA SEA EN CONTRATO, RESPONSABILIDAD OBJETIVA O AGRAVIO (INCLUIDA LA NEGLIGENCIA U OTRO TIPO), QUE SURJAN DE ALGÚN MODO DEL USO DE ESTE SOFTWARE, INCLUSO SI HUBIEREN SIDO ADVERTIDOS DE LA POSIBILIDAD DE TALES DAÑOS.

NetApp se reserva el derecho de modificar cualquiera de los productos aquí descritos en cualquier momento y sin aviso previo. NetApp no asume ningún tipo de responsabilidad que surja del uso de los productos aquí descritos, excepto aquello expresamente acordado por escrito por parte de NetApp. El uso o adquisición de este producto no lleva implícita ninguna licencia con derechos de patente, de marcas comerciales o cualquier otro derecho de propiedad intelectual de NetApp.

Es posible que el producto que se describe en este manual esté protegido por una o más patentes de EE. UU., patentes extranjeras o solicitudes pendientes.

LEYENDA DE DERECHOS LIMITADOS: el uso, la copia o la divulgación por parte del gobierno están sujetos a las restricciones establecidas en el subpárrafo (b)(3) de los derechos de datos técnicos y productos no comerciales de DFARS 252.227-7013 (FEB de 2014) y FAR 52.227-19 (DIC de 2007).

Los datos aquí contenidos pertenecen a un producto comercial o servicio comercial (como se define en FAR 2.101) y son propiedad de NetApp, Inc. Todos los datos técnicos y el software informático de NetApp que se proporcionan en este Acuerdo tienen una naturaleza comercial y se han desarrollado exclusivamente con fondos privados. El Gobierno de EE. UU. tiene una licencia limitada, irrevocable, no exclusiva, no transferible, no sublicenciable y de alcance mundial para utilizar los Datos en relación con el contrato del Gobierno de los Estados Unidos bajo el cual se proporcionaron los Datos. Excepto que aquí se disponga lo contrario, los Datos no se pueden utilizar, desvelar, reproducir, modificar, interpretar o mostrar sin la previa aprobación por escrito de NetApp, Inc. Los derechos de licencia del Gobierno de los Estados Unidos de América y su Departamento de Defensa se limitan a los derechos identificados en la cláusula 252.227-7015(b) de la sección DFARS (FEB de 2014).

#### Información de la marca comercial

NETAPP, el logotipo de NETAPP y las marcas que constan en http://www.netapp.com/TM son marcas comerciales de NetApp, Inc. El resto de nombres de empresa y de producto pueden ser marcas comerciales de sus respectivos propietarios.